## Access your eBooks with **Adobe Digital Editions**

Make sure your device supports DRM files. Files in your Learning Ecosystem will not be compatible with Kindle due to Amazon's own restrictions.

## 1° Download Adobe Digital Editions on your computer

| — |          |
|---|----------|
|   | $\equiv$ |
|   | =        |

Download and install Adobe Digital Editions on your computer.

Important: Other programs such as Adobe Reader, Adobe Acrobat, etc. will not be compatible with files from your Learning Ecosystem.

## **2° Authorize Adobe Digital Editions**

Open Adobe Digital Editions, click on the "Help" menu and select the option "Authorize computer".

From the dropdown "eBook Vendor" menu, select "Odilo".

Insert the same credentials that you use to access your Learning Ecosystem, in the "Vendor login ID" and "Vendor password".

Click on the "Authorize" button, Adobe Digital Edition will check your details and, if correct, a confirmation message will be displayed, indicating the Adobe ID account to which the device has been linked.

## **3° Download the resource to your computer**

1

2

1

1

2

3

4

From your computer, enter your Learning Ecosystem.

Choose an eBook and click "Borrow".

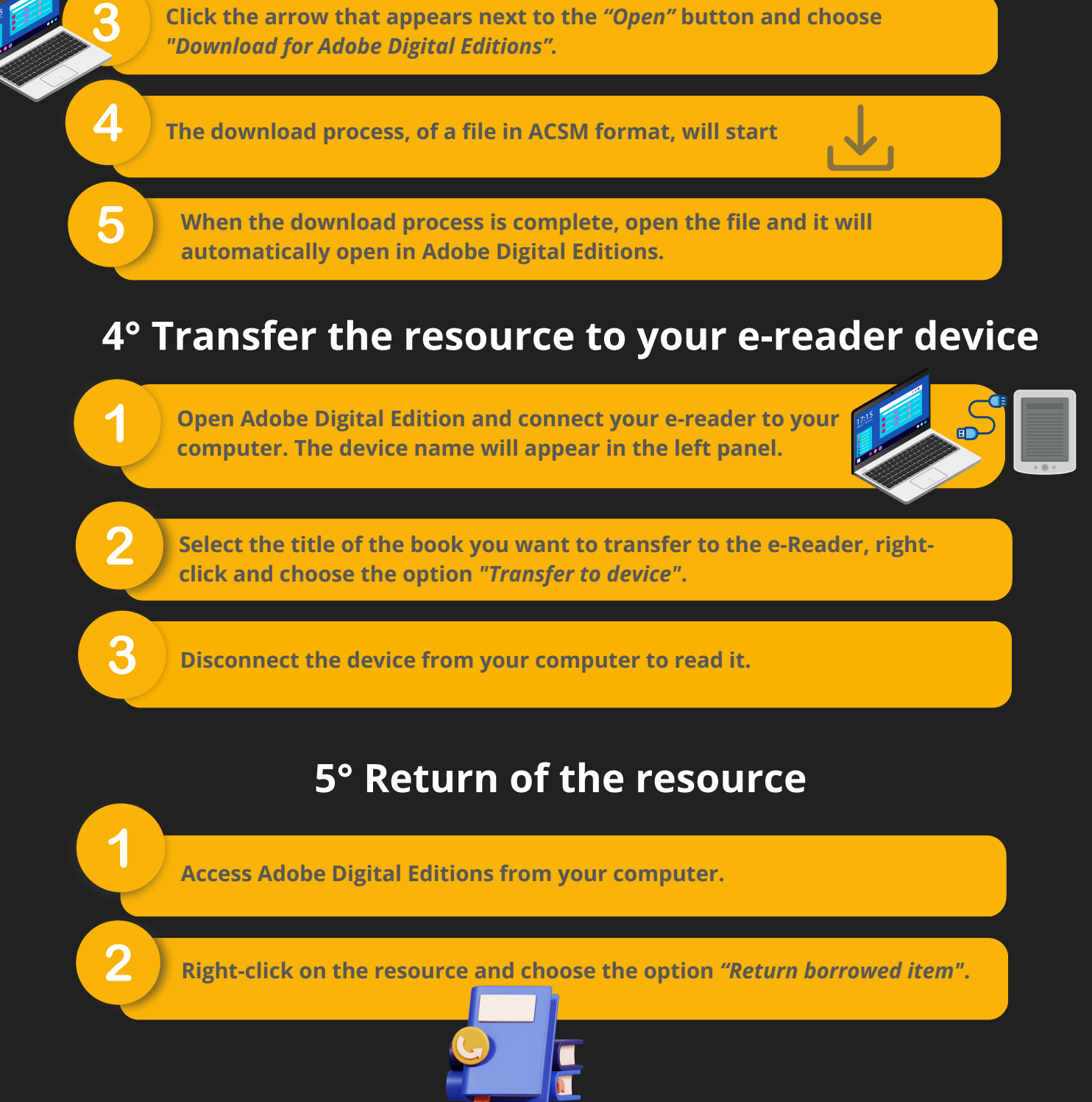